Constructeur : Linksys (Cisco) Modèle : SPA 942

> Configuration d'un téléphone Linksys pour l'utilisation avec le Service VoIP Ubity. Connexion du téléphone au serveur d'approvisionnement.

Ce guide a été conçu pour vous aider à connecter un téléphone Linksys SPA 942 au service de téléphonie IP hébergé d'Ubity. Si votre téléphone a déjà été utilisé chez Ubity vous n'avez probablement pas besoin de suivre ces étapes. Votre téléphone doit avoir été associé a une extension du coté de Ubity. Pour vous en assurer, contactez le support technique en vous munissant de l'adresse MAC du téléphone (Série de 12 caractères commençant par 000E, inscrite au dos de l'appareil)

•La première étape consiste à restaurer les paramètres d'usine du Téléphone :

1.Appuyer sur la touche SETUP

2.Descendre jusqu'à **Factory Reset** (14) avec le pavé directionnel

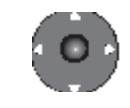

3. Valider en appuyant sur **«Select**».

4.Répondre «**ok**» a la question «All parameters will be reset to factory default values. Continue ?».

•La deuxième étape consiste à trouver l'adresse IP du téléphone :

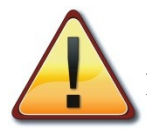

A cette étape votre téléphone doit être relié au réseau de votre entreprise via le port 'WAN' à l'arrière du téléphone.

1. Appuyer sur la touche SETUP

2.Appuyer sur le 9.

3.L'adresse du téléphone se trouve dans le champ «Current IP».

•La troisième étape consiste à se connecter à l'interface web du téléphone pour y ajouter l'adresse du serveur d'Ubity :

1. Ouvrir un navigateur Internet et accéder au téléphone en entrant son adresse IP dans la barre d'adresse.

2.Cliquer sur « Admin Login ».

3.Cliquer sur « Advanced ».

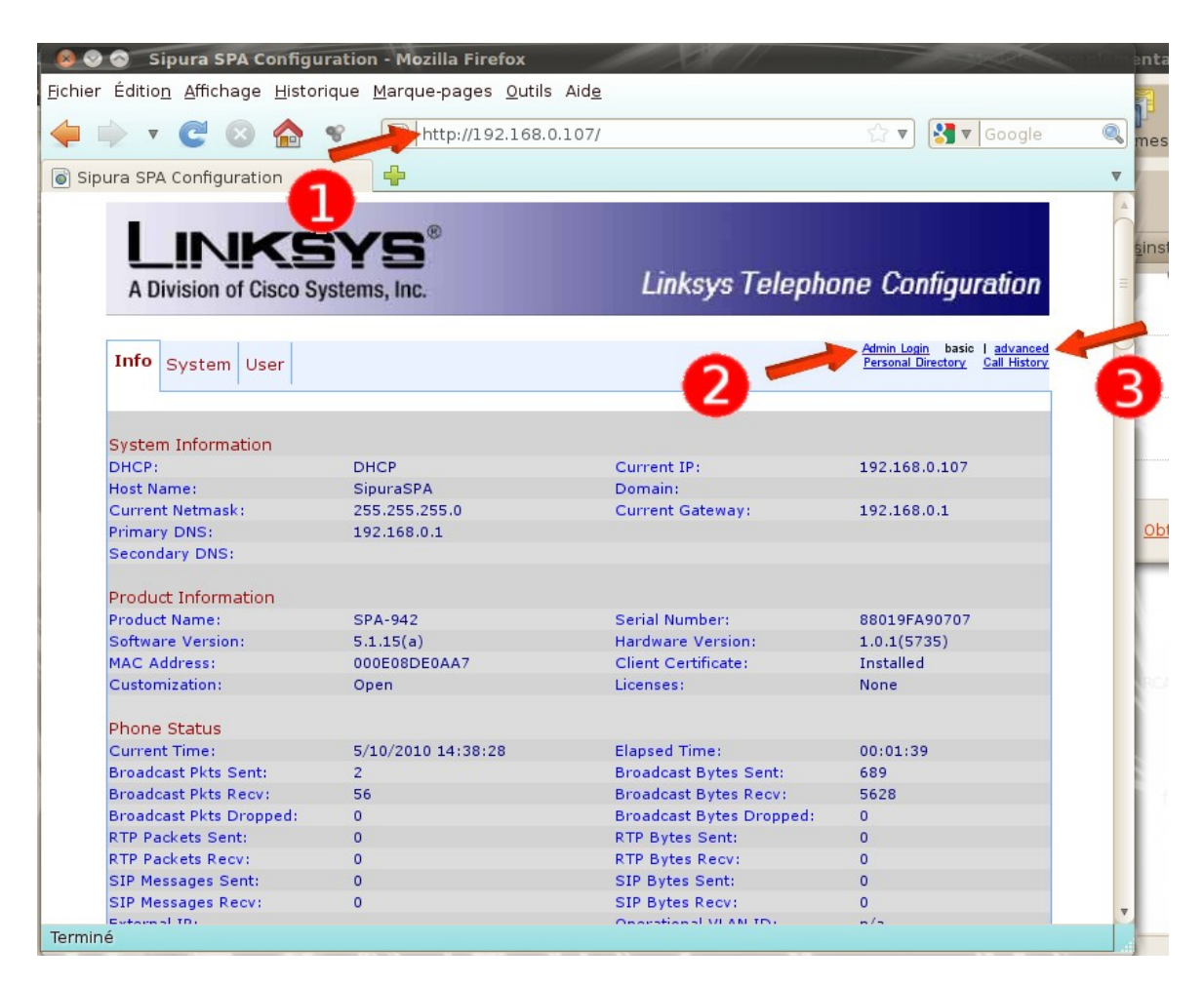

4.Cliquer sur l'onglet « Provisioning ».

| 🛇 🔕 🛛 Sipura SPA Configu                       | ration - Mozilla Firefox                    | 1 XX 11                    |                                 |
|------------------------------------------------|---------------------------------------------|----------------------------|---------------------------------|
| ier Éditio <u>n A</u> ffichage <u>H</u> istori | ique <u>M</u> arque-pages <u>O</u> utils Ai | d <u>e</u>                 |                                 |
| 🗼 v 🕑 😣 🏠                                      | V http://192.168.0.10                       | 7/admin/advanced           | ☆ ▼ Soogle                      |
| Sipura SPA Configuration                       |                                             |                            |                                 |
|                                                |                                             |                            |                                 |
|                                                | 8                                           |                            |                                 |
|                                                | YS                                          |                            |                                 |
| A Division of Cisco                            | stems, Inc.                                 | Linksys Telepho            | ne Configuration                |
|                                                |                                             |                            |                                 |
|                                                |                                             |                            | User Login basic   advanced     |
| Info System SIP Prov                           | isioning Regional Phone Exi                 | t 1 Ext 2 Ext 3 Ext 4 User | Personal Directory Call History |
|                                                |                                             |                            |                                 |
|                                                |                                             |                            |                                 |
| System Information                             |                                             |                            |                                 |
| DHCP:                                          | DHCP                                        | Current IP:                | 192.168.0.107                   |
| Host Name:                                     | SipuraSPA                                   | Domain:                    |                                 |
| Current Netmask:                               | 255.255.255.0                               | Current Gateway:           | 192.168.0.1                     |
| Primary DNS:                                   | 192.168.0.1                                 |                            |                                 |
| Secondary DNS:                                 |                                             |                            |                                 |
| Product Information                            |                                             |                            |                                 |
| Product Name:                                  | SPA-942                                     | Serial Number:             | 88019FA90707                    |
| Software Version:                              | 5.1.15(a)                                   | Hardware Version:          | 1.0.1(5735)                     |
| MAC Address:                                   | 000E08DE0AA7                                | Client Certificate:        | Installed                       |
| Customization:                                 | Open                                        | Licenses:                  | None                            |
|                                                |                                             |                            |                                 |
| Phone Status                                   |                                             |                            |                                 |
| Current Time:                                  | 5/10/2010 14:46:20                          | Elapsed Time:              | 00:06:58                        |
| Broadcast Pkts Sent:                           | 2                                           | Broadcast Bytes Sent:      | 689                             |
| Broadcast Pkts Recv:                           | 255                                         | Broadcast Bytes Recv:      | 25381                           |
| Broadcast Pkts Dropped:                        | 0                                           | Broadcast Bytes Dropped:   | 0                               |
| RTP Packets Sent:                              | 0                                           | RTP Bytes Sent:            | 0                               |
| RTP Packets Recv:                              | 0                                           | RTP Bytes Recv:            | 0                               |
| SIP Messages Sent:                             | 0                                           | SIP Bytes Sent:            | 0                               |
| STR Massages Recy                              | 0                                           | SID Bytes Decy:            | 0                               |
| SIF Messages Recv.                             | 0                                           | SIF Dytes Ketvi            |                                 |

5.Effacer le contenu du champ « *Profile Rule* » et copier la ligne suivante à la place :

http://p.ubity.com/ng/cisco/\$MA

| 💿 Sipura SPA Config                     | uration - Mozilla Firef                | ox                                                                             | -states                                                        |
|-----------------------------------------|----------------------------------------|--------------------------------------------------------------------------------|----------------------------------------------------------------|
| Éditio <u>n A</u> ffichage <u>H</u> ist | orique <u>M</u> arque-pages            | <u>O</u> utils Aid <u>e</u>                                                    |                                                                |
| 🗼 v C 🛛 🏠                               | <b>%</b> http://192                    | 168.0.107/admin/advanced                                                       | ☆ ▼ Google                                                     |
| ura SPA Configuration                   | +                                      |                                                                                |                                                                |
| LINKS<br>A Division of Cisco            | Systems, Inc.                          | Linksys Tele                                                                   | ohone Configuration                                            |
| Info System SIP Pr                      | ovisioning Regional                    | Phone Ext 1 Ext 2 Ext 3 Ext 4                                                  | User Login basic I advanced<br>Personal Directory Call History |
| Configuration Profile                   | -                                      | D                                                                              |                                                                |
| Provision Enable:                       | yes _                                  | Resync On Reset:                                                               | yes                                                            |
| Resync Random Delay:                    | 2                                      | Ferred Besyne Delaw                                                            | 14400                                                          |
| Resync Error Retry Delay:               | 3000<br>Vec <b>v</b>                   | Persone After Upgrade Attern                                                   |                                                                |
| Resync Trigger 1                        | yes                                    | Resync Arter opgrade Attemp                                                    | Ju. yes                                                        |
| Resync Trigger 2:                       |                                        |                                                                                |                                                                |
| Resync Fails On ENE                     | ves -                                  |                                                                                |                                                                |
| Profile Rule:                           | /spa\$PSN.cfg                          |                                                                                |                                                                |
| Profile Rule B:                         | , spage onlog                          |                                                                                |                                                                |
| Profile Rule C:                         |                                        |                                                                                |                                                                |
| Profile Rule D:                         |                                        |                                                                                |                                                                |
| Log Resync Request Mag                  |                                        | · · · · · · · · · · · · · · · · · · ·                                          |                                                                |
| LUU RESVIIC REQUEST MALL.               | \$PN \$MAC Reque                       | sting resync \$SCHEME://\$SERVIP:\$PO                                          | RISPAIN                                                        |
| Log Resync Success Msg:                 | \$PN \$MAC Reques<br>\$PN \$MAC Succes | sting resync \$SCHEME://\$SERVIP:\$PO<br>stul resync \$SCHEME://\$SERVIP:\$POF | RT\$PATH                                                       |

Le résultat doit être :

| Resync Trigger 2:    |                                  |
|----------------------|----------------------------------|
| Resync Fails On FNF: | yes 🔻                            |
| Profile Rule:        | http://p.ubity.com/ng/cisco/\$MA |
| Profile Rule B:      |                                  |

6. Valider les changements en cliquant sur « Submit all changes » au bas de la page.

| Sipura SPA Configuration - Mozilla Firefox                     |                                                                                                    |                |  |  |  |  |  |
|----------------------------------------------------------------|----------------------------------------------------------------------------------------------------|----------------|--|--|--|--|--|
| 🔶 ד 😋 🔕 🏠 😵                                                    | Image: Solution of the second second sec | 🔻 🛃 🔻 Google 🔍 |  |  |  |  |  |
| Sipura SPA Configuration                                       | •                                                                                                    | ▼              |  |  |  |  |  |
| Upgrade Enable:<br>Downgrade Rev Limit:<br>Upgrade Rule:       | ves 🔽 Upgrade Error Retry Delay: 3600                                                                                                    | A              |  |  |  |  |  |
| Log Upgrade Request Msg:                                       | Log Upgrade Request Msg: \$PN \$MAC Requesting upgrade \$SCHEME://\$SERVIP:\$PORT\$PATH                                                                                                    |                |  |  |  |  |  |
| Log Upgrade Success Msg:                                       | g: \$PN \$MAC Successful upgrade \$SCHEME://\$SERVIP:\$PORT\$PATH \$ERR                                                                                                    |                |  |  |  |  |  |
| Log Upgrade Failure Msg:<br>License Keys:                      | PN \$MAC Upgrade failed: \$ERR                                                                                                    |                |  |  |  |  |  |
| General Purpose Parameters                                     |                                                                                                    |                |  |  |  |  |  |
| GPP A:                                                         |                                                                                                    |                |  |  |  |  |  |
| GPP B:                                                         |                                                                                                    |                |  |  |  |  |  |
| GPP C:                                                         |                                                                                                    |                |  |  |  |  |  |
| GPP D:                                                         |                                                                                                    |                |  |  |  |  |  |
| GPP E:                                                         |                                                                                                    |                |  |  |  |  |  |
| GPP C:                                                         |                                                                                                    |                |  |  |  |  |  |
| GPP H:                                                         |                                                                                                    |                |  |  |  |  |  |
| GPP T:                                                         |                                                                                                    |                |  |  |  |  |  |
| GPP 1                                                          |                                                                                                    |                |  |  |  |  |  |
| GPP K:                                                         |                                                                                                    |                |  |  |  |  |  |
| GPP 1:                                                         |                                                                                                    |                |  |  |  |  |  |
| GPP M:                                                         |                                                                                                    |                |  |  |  |  |  |
| GPP N:                                                         | 4                                                                                                    |                |  |  |  |  |  |
| GPP O:                                                         |                                                                                                    |                |  |  |  |  |  |
| GPP P:                                                         |                                                                                                    |                |  |  |  |  |  |
| <u>User Login basic</u>   advanced                             | Undo All Changes Submit All Changes                                                                                                    |                |  |  |  |  |  |
| Copyright @ 1992-2008 Cisco Systems, Inc. All Rights Reserved. |                                                                                                    |                |  |  |  |  |  |
| Terminé                                                        |                                                                                                    |                |  |  |  |  |  |

Votre téléphone va redémarrer automatiquement. Dans certain cas, il faut redémarrer le téléphone une deuxième fois manuellement et attendre jusqu'à 10 minutes pour que le téléphone télécharge sa configuration. Le téléphone sera opérationnel lorsque votre extension apparaîtra dans la partie droite de son écran.

Si vous avez besoin d'aide, n'hésitez pas à nous contacter au support technique du lundi au vendredi de 9 à 17 heures. Munissez-vous de l'adresse MAC du téléphone (Série de 12 caractères commençant par 000 E, inscrite au dos de l'appareil)

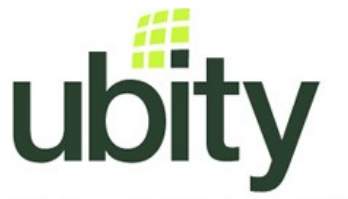

(514) 907-3400 / 1-877-558-2489, poste 2 ou support@ubity.com

Solutions de téléphonie IP hébergées Hosted voice over IP solutions